## Table: Varnished wood / Polished marble

## Figure 6-21

A preview of a varnished wood material with the following options applied to it

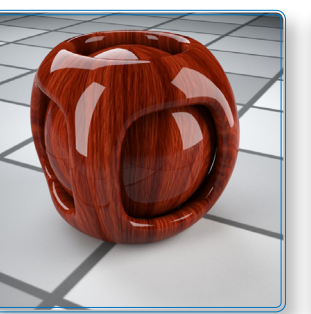

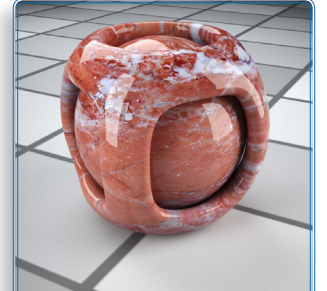

## Figure 6-22

A preview of a polished marble material with the following options applied to it

| MATERIAL ANALYSIS TABLE      |             |   |                                |  |
|------------------------------|-------------|---|--------------------------------|--|
| Questions                    | Analysis    |   | Implementation                 |  |
| Color                        | Wood/Marble | 1 | Texture                        |  |
| Reflection                   | Medium      | 2 | Medium grey                    |  |
| Mode of reflection           | Fresnel     | 3 | Fresnel option                 |  |
| Surface quality (reflection) | Glossy      | 4 | Glossiness 1.0 (default value) |  |
| Refraction                   | -           | 5 | -                              |  |
| Surface quality (refraction) | -           | 6 | -                              |  |
| Colored refraction           | -           | 7 | -                              |  |

These materials, Figure 6-21 and Figure 6-22, are not very different from the previous red plastic. There's just a little less reflection and a texture in the Diffuse channel, Figure 6-23.

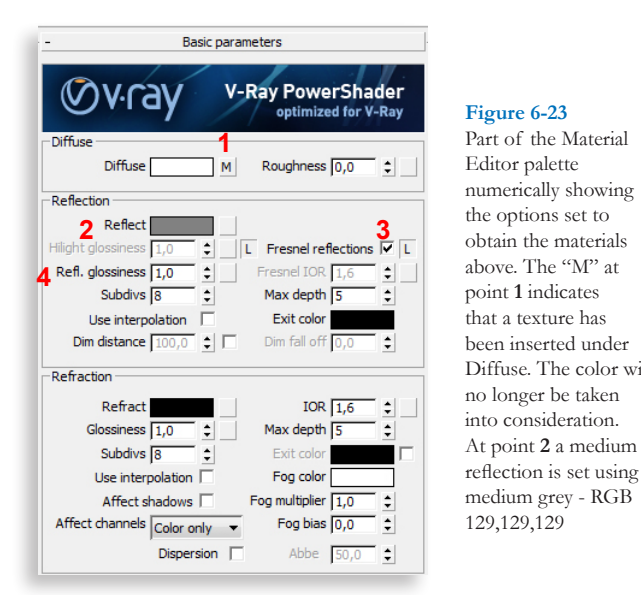

## Part of the Material Editor palette numerically showing the options set to obtain the materials above. The "M" at point 1 indicates that a texture has been inserted under Diffuse. The color will no longer be taken into consideration. At point 2 a medium

Note: The settings in Figure 6-23 can also be seen in the file Chap06-02 - Simulatingmaterials - FINAL.max in P&R-VRay \ Chapter 06 \ Exercises.